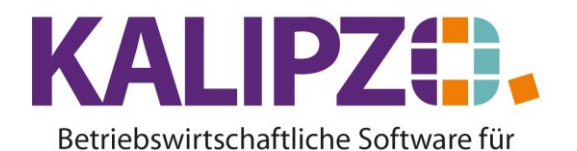

Handel • Handwerk • Gastronomie • Dienstleistungen

## Lieferkonditionen überprüfen oder korrigieren

Rufen Sie den Menüpunkt Betriebsverwaltung/Stammdatenverwaltung/Lieferkond. n. Art.nr auf.

Lieferantennummer wählen

Wenn die Lieferantennummer bekannt ist, geben Sie diese ein, ansonsten drücken Sie <mark>Enter</mark>. Es erscheint das Auswahlfenster aller Lieferanten.

| Auswahl Lieferant      |                                                                                                    |                     |  |         |  |  |  |
|------------------------|----------------------------------------------------------------------------------------------------|---------------------|--|---------|--|--|--|
| Deb./Kred. Name der Fi | rma                                                                                                    | Ort                 |  | ^       |  |  |  |
| 300001 Schwarzkop      | di internet internet interne |                     |  |         |  |  |  |
| 300002 Test Lieferar   | nt                                                                                                    |                     |  |         |  |  |  |
| 300005 Test Lieferar   | nt                                                                                                    |                     |  |         |  |  |  |
|                        |                                                                                                    |                     |  |         |  |  |  |
|                        |                                                                                                    |                     |  |         |  |  |  |
|                        |                                                                                                    |                     |  |         |  |  |  |
|                        |                                                                                                    |                     |  |         |  |  |  |
|                        |                                                                                                    |                     |  |         |  |  |  |
|                        |                                                                                                    |                     |  |         |  |  |  |
|                        |                                                                                                    |                     |  |         |  |  |  |
|                        |                                                                                                    |                     |  | _       |  |  |  |
|                        |                                                                                                    |                     |  | _       |  |  |  |
|                        |                                                                                                    |                     |  | _       |  |  |  |
|                        |                                                                                                    |                     |  |         |  |  |  |
|                        |                                                                                                    |                     |  |         |  |  |  |
|                        |                                                                                                    |                     |  |         |  |  |  |
|                        |                                                                                                    |                     |  |         |  |  |  |
|                        |                                                                                                    |                     |  |         |  |  |  |
|                        |                                                                                                    |                     |  |         |  |  |  |
|                        |                                                                                                    |                     |  |         |  |  |  |
| Deb./Kred. auswählen   | Selektion DK-Nummer                                                                                                    | Suche n. Firmenname |  | Abbruch |  |  |  |

Hier können Sie über den Button **Suche n. Firmenname** nach dem Text suchen. Über den Button **Deb/Kred. auswählen** wählen Sie den aktiven Lieferanten aus.

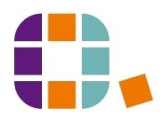

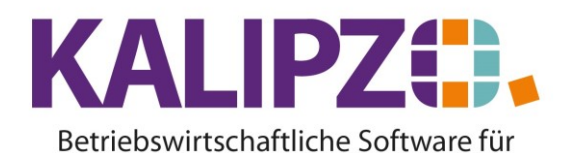

## Handel • Handwerk • Gastronomie • Dienstleistungen

|                |               |             | Lieferkond            | ditionen zu Artike   | ln von Lief   | erant Test Lief | erant     |            |       |       |         |        |
|----------------|---------------|-------------|-----------------------|----------------------|---------------|-----------------|-----------|------------|-------|-------|---------|--------|
| Art.nr.        | Gültig ab     | Verp. ME    | Bezeichnung           |                      | Bestellnr. Li | eferant         |           | Eink.preis | Rab.% | Sko.% | Netto   | ^      |
| 1011           | 01.10.19      | 1,0         |                       |                      | A12365        |                 |           | 10,09      | 1,00  | 2,00  | 9,7893  |        |
| 3003           | 01.04.20      | 50,0 ml     | THRILL Fibre Gum      |                      | 123456        |                 |           | 12,00      | 5,00  | 3,00  | 11,058  |        |
| 3407           | 01.06.21      | 60,0 g      | IG Royal Intense+ 5-9 | 98                   | 123           |                 |           | 10,00      | 0,00  | 0,00  | 10,00   |        |
| 3501           | 01.06.21      | 60,0 g      | IG Royal Fashion+10   | 0-0                  | 321           |                 |           | 1,00       | 0,00  | 0,00  | 1,00    |        |
|                |               |             |                       |                      |               |                 |           |            |       |       |         |        |
|                |               |             |                       |                      |               |                 |           |            |       |       |         |        |
|                |               |             |                       |                      |               |                 |           |            |       |       |         |        |
|                |               |             |                       |                      |               |                 |           |            |       |       |         |        |
|                |               |             |                       |                      |               |                 |           |            |       |       |         |        |
|                |               |             |                       |                      |               |                 |           |            |       |       |         | $\sim$ |
| <              |               |             | -                     |                      | -             |                 |           |            |       |       | >       |        |
| Lieferstammsat | z korrigieren | n Liefersta | ammsatz aktualisieren | Aktuelle Artikeldate | n anzeigen    | Liste drucken   | Textsuche | Neue Sele  | tion  |       | Verlass | en     |

Sie sehen hier alle Lieferkonditionen, die bei dem gewählten Lieferanten hinterlegt sind.

Sollten hier zu viele sichtbar sein, können Sie nun mit dem Button **neue Selektion** eine Artikelnummer auswählen, ab der die Anzeige erscheinen soll.

Über **Textsuche** können Sie nach einer Bezeichnung suchen. Der Text kann auch unvollständig sein. Wählen Sie nun den gewünschten durch Klicken aus. Die Lieferkondition ist nun blau hinterlegt.

Mit Aktuelle Artikeldaten anzeigen, können Sie sich einen Überblick über die vorhandenen Daten verschaffen.

Haben Sie festgestellt, dass die Daten falsch sind, so wählen Sie Lieferstammsatz korrigieren und führen Sie die Korrektur an der bestehenden Lieferkondition durch.

Ändert sich jedoch der Bezugspreis ab einem bestimmten Datum, wählen Sie Lieferstammsatz aktualisieren und geben die neuen Daten ab dem gewünschten Datum ein. KALIPZO zieht dann in den Bestellungen und bei den Lieferungen den aktuellen Preis.

Zur genauen Beschreibung der einzelnen Felder siehe Lieferkondition anlegen.

## Lieferanten auslisten

Möchten Sie einen Artikel künftig nicht mehr von diesem Lieferanten beziehen, so aktualisieren Sie den Lieferantenstammsatz.

Klicken Sie dazu auf Lieferstammsatz aktualisieren.

| Lieferkonditionen zu Artikel |                |                    |        |  |  |
|------------------------------|----------------|--------------------|--------|--|--|
| Artikelnummer:               | 1011           | Lieferantennr.:    | 300002 |  |  |
| Name der Firma:              | Test Lieferant |                    |        |  |  |
| Bestellnr. Lieferant:        | A12365         | Lief.kond. aktiv?: |        |  |  |
| Gültig ab:                   | 01.10.2019     | Einkaufspreis:     | 10,09  |  |  |
| Rabatt in %:                 | 1,00           | Skonto in %:       | 2,00   |  |  |
| Gebindegröße:                | 1              | EAN:               |        |  |  |

Wählen Sie nun das Datum, ab dem der Lieferant nicht mehr vorgeschlagen werden soll im Feld Gültig ab.

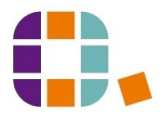

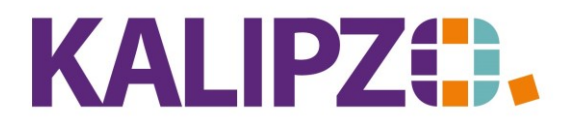

## Betriebswirtschaftliche Software für Handel • Handwerk • Gastronomie • Dienstleistungen

| Lieferkonditionen zu Artikel |            |                         |  |  |
|------------------------------|------------|-------------------------|--|--|
| Artikelnummer:               |            | Lieferantennr.:         |  |  |
| Name der Firma:              |            |                         |  |  |
| Bestellnr. Lieferant: 1      | 0000       | Lief.kond. aktiv?: Nein |  |  |
| Gültig ab: 2                 | 29.06.2021 | Einkaufspreis: 0,00     |  |  |
| Rabatt in %: 0               | 0,00       | Skonto in %: 0,00       |  |  |
| Gebindegröße: 1              | L          | EAN:                    |  |  |
|                              |            |                         |  |  |

Setzen Sie nun das Feld Lieferkondition aktiv? auf Nein und speichern Sie die Daten mit F2 oder mit Enter.

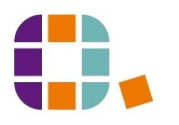